「Q助6」セットアップ手順 (CDからインストールする場合) CD内の setup.exe を実行して下さい。

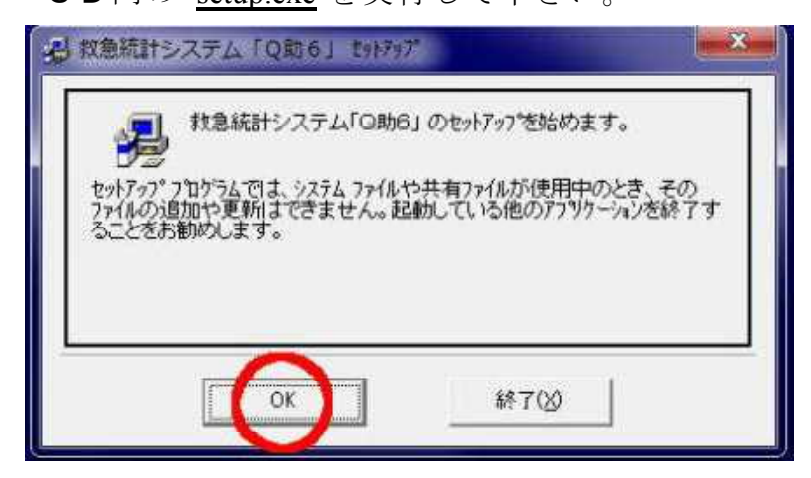

「OK」ボタンを押して下さい。

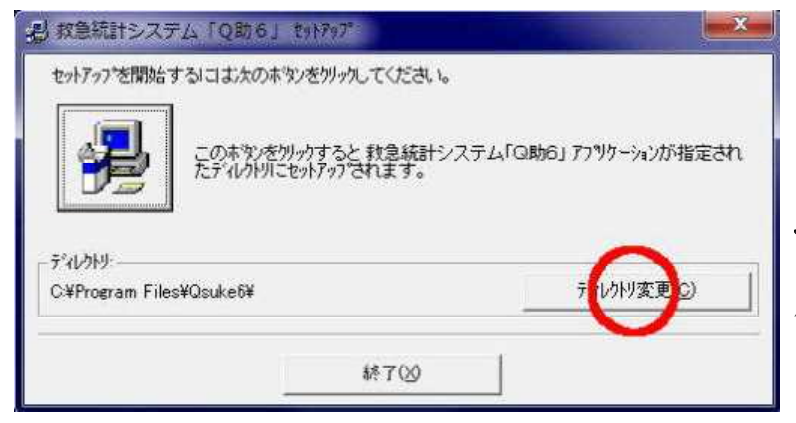

セットアップディレクトリは [C:¥992013]の方が、後々都合がいい ので左のように表示があった場合は、 **ディレクトリの変更**を行って下さい。 尚、Program Files の中に作成すると 保護が働きデータの書き込みができ ないことがあります。

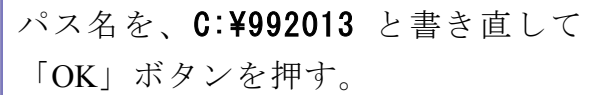

|        | 🧏 ディレクトリ変更                                                           |              |   |
|--------|----------------------------------------------------------------------|--------------|---|
| 漫 o助   | セットアップ先のディレクトリを指定してください。                                             |              | × |
| tyh?;  | パネモ(P):<br>C¥992013                                                  |              |   |
|        | F*4L/hV(D):       99Tmp       AliceSoft       Documents and Settings | ОК           |   |
| C:¥Pro | Epson                                                                | <u>++)th</u> |   |
|        | トライカで①:<br>  □ c<br>                                                 |              |   |

| - 影教急統計システム「Q助6」 291797*                               |                                     |
|--------------------------------------------------------|-------------------------------------|
| セットアップを開始するには次のボタンをクリックしてください。                         | アイコンのボタンを押して下さい。<br>(インストールが開始されます) |
| デ*ルクトリ:       C:¥992013¥       デ*ルクトリ変更(C)       総7(公) |                                     |

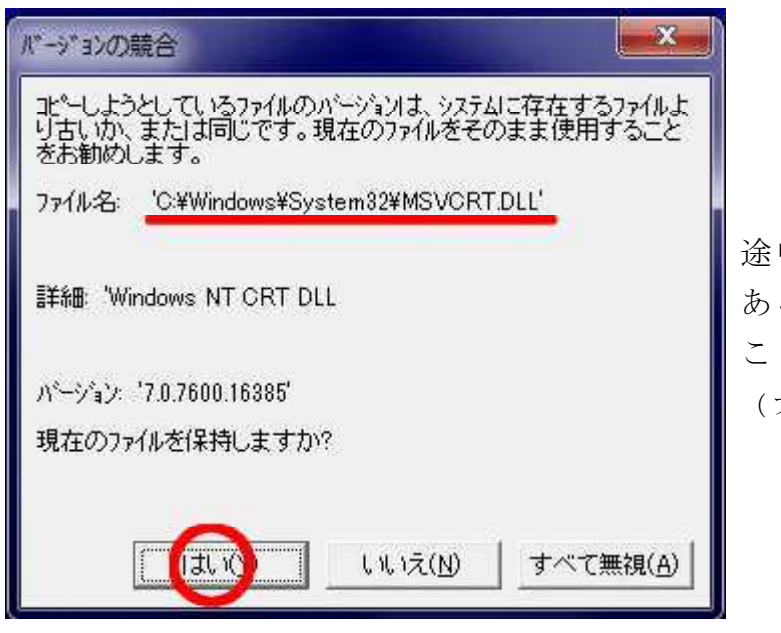

途中、内部ファイルに同名のファイルが ある場合左記のようにメッセージが出る ことがあります。

(ファイル名は左記と同じではありません。)

| 了しました。 |
|--------|
|        |
|        |

以上でセットアップは終了です。

配布されたCD内には、マニュアル及びオフライン処理「変換ルール設定」ファイルがフォルダ¥AmbuData212の中に

AmbulanceDef.xml

・CSVSet.xml が入っているので 貴パソコン内の Ambulance¥AmbuData フォルダのファイ ルにコピーして下さい。(オフラインシステムのバージョンが V2.1.2.0 に対応) 救急隊の設定は貴本部で行ってください。(7頁参照)

# 【セットアップ又はバージョンアップを行ったときの初期設定方法】

## ※最初に必ず行って下さい。

デスクトップのマイコンピューター (コンピューター) を起動し、ドライブ C の フ オルダ 992013 を開けて、「Qsuke6.exe」のショートカットをデスクトップに作成して下さ い。

#### 起動 (初期メニュー画面)

|                                                                                                  |                  | ALLES TRANSMITTON REALING                                | 100 0 00 00 00 00 00 00 00 00 00 00 00 0                                                                                                    |                                                                                                    |
|--------------------------------------------------------------------------------------------------|------------------|----------------------------------------------------------|----------------------------------------------------------------------------------------------------|----------------------------------------------------------------------------------------------------|
|                                                                                                  | ACTIN            | 主义的 10 月月日 10 月日日 10 10 10 10 10 10 10 10 10 10 10 10 10 | Reserved of the last of the second second se                                                                                                    | 10:15 0 HEA HE                                                                                                    |
|                                                                                                  | AND SYN          |                                                          |                                                                                                    |                                                                                                    |
|                                                                                                  |                  |                                                          |                                                                                                    | 8 101 1 10<br>8 101 1 10<br>8 10 1 10<br>8 10 1 10<br>8 10 1 10<br>8 10 1 10<br>8 10 10<br>8 10 |
| NYN         A NEAL DEBET SKUT GARMA DY 0 DU TYSU. (MA21827)         2 H           SA-         31 |                  |                                                          | 100000000 8/00000 8/000000 8/00000000000                                                                                                    |                                                                                                    |
| Ader den luth mer (Entity) (2464 1640 es basis 67 5 5 10 to as sailents                          | 11日 人力またに確認すらにはす | の表示用をうりっクしてするい。 (編大2)                                    | (127)<br>(127)<br>(127) |                                                                                                    |
|                                                                                                  |                  |                                                          |                                                                                                    |                                                                                                    |

最初に「Q助6」を起動 し、「実行環境設定」を実行 して下さい。

## 「実行環境設定」画面

|                                                                                                    | entra                                                                                                    |                           | 1)「Q助6」の使用ドライ  |
|----------------------------------------------------------------------------------------------------|----------------------------------------------------------------------------------------------------|---------------------------|----------------|
| Internation<br>International<br>International<br>Internat                                                                                                    | 記録時は「相王」モート。<br>「日外、西王」を取録する。<br>「軍米川」を取得する。<br>「軍米」を取得する。<br>「軍米」を取得する。<br>「「日本川」や記録時代、年登録する。<br>「「日本川」や記録時代を入れりる。<br>「日間本」」を変換する。 | · 88 and 9 and            | ブ等の確認。         |
|                                                                                                    | THERE TERTS.<br>THERE'S TERTS.<br>THERE'S TERTS.                                                                                    | 12.4 10:31168<br>7-492    | (署所の選択)        |
| PARTY STORES OF STORES                                                                                                    | 7年19年期、予定地する。<br>1月18日月1日(1日2月)、7月2日日(1日2日)・ビーフをあて、<br>1日2月イーリーに常用単位で全球する。                                                          | WARKS-SOUR                | 2) 署所設定を実施。    |
|                                                                                                    |                                                                                                    | ERVICES                   | 都道府県をクリックすると   |
| 山田市中。<br>山田市中。<br>山田市道島。                                                                                                    | ATTENDE SAMERAN, TENS                                                                                                    | 85807-5148<br>868387-5148 | 右側に本部名と署所が表示   |
| - 117環境長<br>10月17日第二<br>11月17日第二<br>11月17日第二<br>11月17日第二<br>11月17日<br>11月17日<br>11月17日<br>11月11日<br>11月111日<br>11月1111<br>11月1111<br>11月1111<br>11月1111<br>11月1111<br>11月1111<br>11月1111<br>11月1111<br>11月1111<br>11月1111<br>11月1111<br>11月11111<br>11月1111<br>11月1111<br>11月1111<br>11月1111<br>11月1111<br>11月1111<br>11月1111<br>11月1111<br>11月1111<br>11月1111<br>11月1111<br>11月1111<br>11月1111<br>11月1111<br>11月1111<br>11月1111<br>11月1111<br>11月1111<br>11月1111<br>11月1111<br>11月1111<br>11月1111<br>11月1111<br>11月1111<br>11月1111<br>111111 |                                                                                                    | 112827-3283               | されるので、該当する署所   |
| T ST Drowy motilies a same 7 - semants                                                                                                    | #08262397                                                                                                    | engentieren enge          | をクリックする。       |
|                                                                                                    | 1794294695 vessers<br>*                                                                                                    | 9817-3085<br>98/7-3088    | (データテーブル準備)    |
| along Bios - Ja - Jan<br>Bios - Ja - Jan<br>Bios - Ja - Jan                                                                                                    | 875-275-00-285-895-895-895-895-895-<br>875-1752-00-255-855-855-885-895-<br>777-545-9-955-895-<br>777-545-9-955-895-                 | P402-3048                 | 3) 使用するデータテーブル |
| CARGOT                                                                                                    | BRINGE SHOTER                                                                                                    |                           | ■をどの方法で準備するか選  |

択。

# データテーブルの設定で、下記の①と③は必ず先に<u>署所を認識させてから、左側の窓</u> からドライブの指定とフォルダを選択すること。

①同一コンピューター内に「Q助V」が存在する場合は、そのデータを継承する。
 ②初めての使用で、空データを作成し自分で設定する場合に使用。

◎CDが送付されてきて、CD内の ¥DataTbl フォルダに Q6Data. EXE がある場合は、 各データが圧縮されているのでそれを実行して下さい。 「実行環境設定」の右サイドのボタンから「職員データの編集」を実行して下さい。

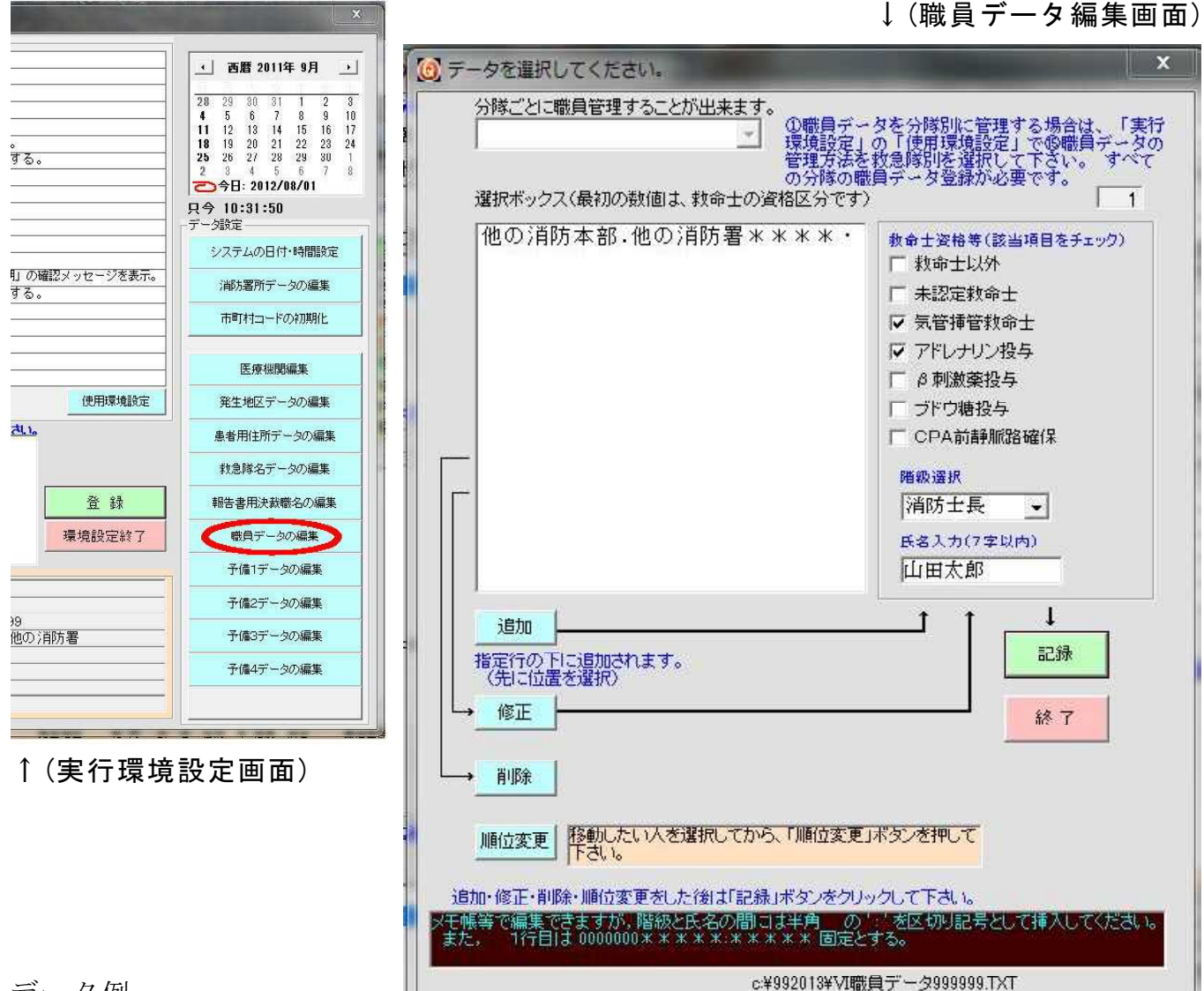

データ例

"0000000 \* \* \* \* \* \* : \* \* \* \* \* \* \* 7 桁の資格区分コードと階級及び氏名。

1桁目が[1]…救命士以外

2 桁目が[1]…未認定救命士

3 析目が[1]…気管挿管資格認定救命士

4桁目が[1]…アドレナリン投与資格認定救命士

5 桁目が[1]… β 刺激薬投与資格認定救命士

6 桁目が[1]…ブドウ糖投与資格認定救命士

7 桁目が[1]…静脈路確保資格認定救命士

新たに追加する場合は、「追加」ボタンを押し、救急救命士の資格をチェックし、階級を選択し氏名を7文字以内で全角入力して下さい。

修正は、データを指定してから「**修正」**ボタンを押し修正したら「記録」ボタンを押 す。

削除は、削除したいデータを指定してから「削除」ボタンを押す。

並び替えを行いときは、変更したいデータを指定し「順位変更」を押し、次に移動したい位置の上位のデータを指定して「記録」ボタンを押すと、指定位置の下に移動します。 ※なお、データはテキストファイルなので他のソフトでも編集可能です。

「実行環境設定」の右サイドのボタンから「医療機関編集」を実行して下さい。

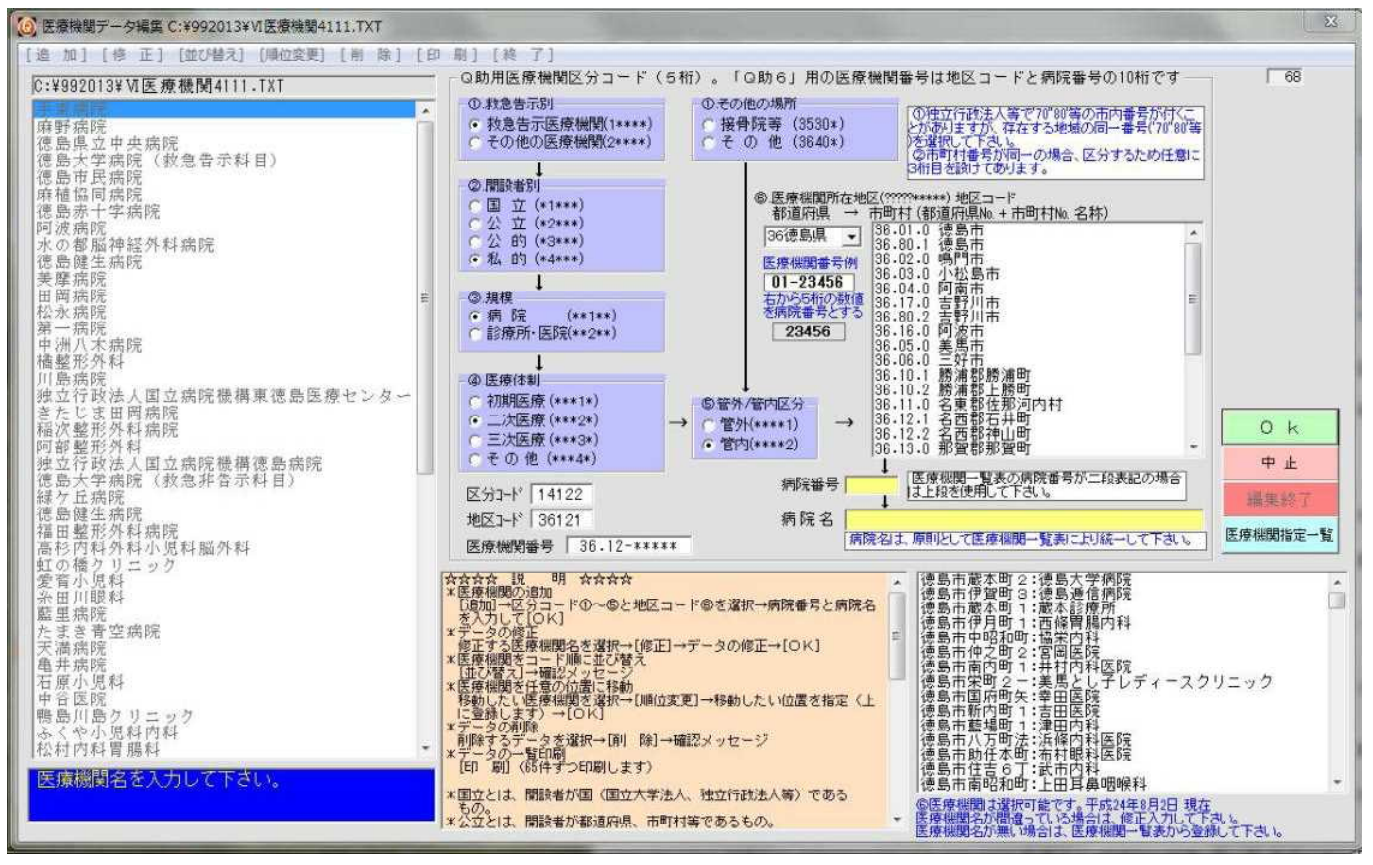

データ例

"11131","3680110015","徳島大学病院" これが、1 医療機関のデータです。(テキストファイルなのでメモ帳等の編集ソフトで編集できます。ただし、文字数に制限が有ります。) 医療機関データは、

・従来の5桁の「区分コード」(告示別・開設者別・規模・医療体制・管区)の他に10桁の医療機関固有番号が付くようになりました。

・医療機関固有番号は、2桁の都道府県コードと3桁の市町村コード及び5桁の病院番号で す。市町村コードは、旧来の市町村の区分けを参考としており医療機関一覧表では細分化 されていない市町村に対し3桁の市町村コードを付加しています。これは、市町村リスト から町村を選択することにより同じコードでも枝番を付けて区分しております。

例えば、上記の名西郡石井町と名西郡神山町では[36 12]と表示されていますが、神山町を選択すると地区コードは[36122]と表示されます。(石井町は[36121])

また、医療機関一覧表を見てみますと国立病院等の場合に医療機関の所在地コードに 通常の市町村番号以外に[70][80]等の番号が付いています。

例 徳島大学病院 の場合

「全医療機関一覧表」67頁から 徳島市内で[80-10015]となっています。

地区コード、徳島県[36]、所在地コード[80]で最初の 80 だから[1]となり[36801]。

#### <u>※保険医療機関の「医療機関コード」調べ方.(「Q助6」のHPからアクセス可能)</u>

①地方厚生(支)局ホームページのトップ画面にある「業務内容」へアクセスする。②「保険医療機関・保険薬局関係」へアクセスする。

③地方厚生(支)局管内の「保険医療機関・保険薬局の指定一覧」が掲載されている。

「Q助V」からのデータ変換(「Q助V」のデータを継承することができます。)

| [6]「Q助5」データからの変換(13/02/02)                                                                                                    | E TA S BRANK BOOK                                                                                                    | X                                                                                                    |
|----------------------------------------------------------------------------------------------------|----------------------------------------------------------------------------------------------------|----------------------------------------------------------------------------------------------------|
| 救急データの存在するドライブの選択<br>□d:[ボリューム] ・<br>「Q助IV]データの存在するフォルダを選択<br>○d:¥<br>● 3992011<br>● 3992011                                                                                                    | 2換するファイルの選択<br>D/消防2010.Q5Data<br>D/消防2011.Q5Data<br>西神山2011.Q5Data<br>ニ                                                  | 救急データの保存するドライブの選択<br>■ c:<br>「Q助五」データを保存するフォルダの選択<br>→ <sup>1</sup> <sup>992013</sup>                              |
| フォルダの決定は、ダブルクリックして下さい。<br>「Q助ら」からのデータを「Q助ら」に使用するた<br>1,000件の場合、PCの機種によりますが数十秒かかること<br>変換元ファイル(*Q5Data)<br>  #¥992011¥他の消防2011Q5Data<br>変換先ファイル(*Q6Data)                                                                                                    | - めに変換します<br>活あります。<br>・<br><u>出動番号 登録件数</u><br>21番 21件<br>二<br>出動番号 登録件数                                                 | 7ォルダの決定は、ダブルクリックして下さい。<br>部変換 C 変換範囲を指定する<br>番号がランダムになっているデータは、部分変換<br>いでください。<br>ファイルの部分指定が可能<br>か番号を入力           |
| C¥992013¥他の消防2011.06Data<br>C¥992013<br>医療機関データの変換<br>*「Q助ら」保存先のフォルダに、「Q助ら」で使用できる医療材<br>のコードと名称が一致する場合に限り変換を行うことが出来<br>医療機関の編集を行うときは、名称をどのように統一するか<br>発生地区コードの変換<br>「Q助ら」から発生市町村をコード番号で管理することが出来<br>した地区を、とりあえず登録することが出来ます。他の市町<br>画面で個々に修正して下さい。(全データを、選択市町村で | 21番     21件     第前に<br>する時       実前にする時       実す。       検討した方が良いでしょう。       株ます。主として出場     都道府県       村は「Q助6」の編集     36徳島 | 平の途中までのデータを編集     純 了       ○V」     「 医療機関データは準備済み       ○V」     「 医療機関データは準備済み       ・     主な発生市町村       ・県     ▼ |

「Q助6」用の医療機関データを事前に作成することをおすすめします。病院区分コー ドと医療機関名が一致したら「Q助6」で使用できるように変換します。

1.左の窓から、「Q助V」のデータフォルダを選択。

2.中の窓から、変換するファイルを指定。

3.右の窓から、「Q助6」のデータフォルダを選択。

4.変換するデータの出動番号を指定することができます。

5.「Q助6」用の医療機関が準備出来ていたら、「医療機関データ準備済み」をチェックマークを入れる。

6.最多発生地区を「主な発生市町村」リストから選択。(変換後、他の市町村は修正し て下さい)

※発生市町村を管理しない場合は、何も選択しないで下さい。

使用におけるマニュアルは、ホームページからご覧下さい。 http://myozai119.jp/Qsuke6/index.html

## 【必須 救急隊の登録】

①オンライン処理システムから登録

| 救急隊情報登 | 録    |        |           |                   | 救急調査 | オンライン処理システム/2         |
|--------|------|--------|-----------|-------------------|------|-----------------------|
| 更新     | 選択解  | 餘      |           |                   |      | 戻る                    |
|        |      | 消防本部   | 368636 名西 | 防消防組合消防本部         |      |                       |
|        |      | 救急隊名   | 神山消防2     | 2分隊               |      |                       |
|        |      | フリガナ   | カミヤマショ    | ウボウキュウキュウタイ       |      |                       |
|        |      | コメント   | -         |                   |      |                       |
|        |      |        |           | 救急隊一覧             |      | 13                    |
| Ì      | No.  | 救急隊将   | 2         | フリガナ              | 10XE | 登錄日時                  |
| 削除 変更  | 0000 | 石井消防1; | 分隊        | イシイショウボウキュウキュウタイ  |      | 2007年02月09日<br>22時17分 |
| 削除 変更  | 0001 | 石井消防2; | 分隊        | イシイショウボウキュウキュウタイ  |      | 2007年02月09日<br>22時17分 |
| 削除 変更  | 0003 | 神山消防11 | 分隊        | カミヤマショウボウキュウキュウタイ |      | 2011年02月28日<br>15時22分 |
| 削除 変更  | 0004 | 神山消防2; | 分隊        |                   |      | 2011年02月28日<br>15時23分 |

【管理業務】の「救急隊情報登録」画面

署所分の救急隊名を登録する。

区分が出来ればよいので,簡単な名称でも良い。

例えば当署では2署あるので、石井救急隊と神山救急隊の2件でも可能

②オフライン処理システム

【変換ルール設定】の1行目「救急隊」の設定

| 項目名         試念述           ファイル撮影!         OSV(変換前)の列側者         OSV(変換前)のデータ         変更後の選択及           S         1         石井消約52分降         0002石井消約53分降           S         1         神山消約52分降         0002石井消約53分降           S         1         神山消約52分降         0002石井消約53分解           S         1         神山消約52分降         0002石井消約53分解           S         1         石井消約57分解         0002石井消約53分解           S         1         石井消約57分解         0002石井消約52分解           S         1         石井消約57分解         0002石井消約52分解           S         1         石井消約52分解         00012石井消約52分解           S         1         石井消約52分解         00012石井消約52分解           S         1         石井消約52分解         00012石井消約52分解           S         1         石井消約53         00022 神山消約53           S         1         神山消約382分         00024 神山消約52分解           S         1         神山消約58         0004 神山消約52分解 |        |              |              |                 |
|----------------------------------------------------------------------------------------------------|--------|--------------|--------------|-----------------|
| ファイル線別         CSV(実換前)の列番号         OSV(実換前)のデータ         実更後の選択肢           S         1         石井消約52分降         0001石井消約5分降           S         1         石井消約52分降         0001石井消約5分降           S         1         神山消約52分降         0002石井消約52分降           S         1         石井消約52分降         0002石井消約52分降           S         1         石井消約52分降         0002石井消約52分降           S         1         石井消約52分降         00002石井消約52分降           S         1         石井消約52分降         00002石井消約52分降           S         1         石井消約52分降         00012石井消約52分降           S         1         石井消約52分降         00012石井消約52分降           S         1         石井消約52分降         00012石井消約52分降           S         1         石井消約53         00032 神山消約4           S         1         神山消約第82分         00042 神山消約52分降                                                                                        | 頂      | 旧名 収念        | β¢           |                 |
| S         1         百井演称5分梯         0002石井演称5分梯           S         1         石井演称52分梯         0001:石井湾称52分梯           S         1         神山读高55分梯         0002:石井演称53分梯           S         1         神山读高55分梯         0002:石井湾称53分梯           S         1         石井演称51子備         0002:石井湾称53分梯           S         1         石井湾称51子備         0001:石井湾称52分梯           S         1         石井湾称52分梯         0001:石井湾称52分梯           S         1         石井湾南方2子備         0001:石井湾南方2分梯           S         1         石井湾称52分梯         0001:石井湾南方2分梯           S         1         石井湾南方2分梯         0001:石井湾南方2分梯           S         1         石井湾南方2分梯         0001:石井湾南方2分梯           S         1         神山滨南方署2分         0004:神山滨南方2分梯                                                                                                    | ファイル識別 | CSV(変換前)の列番号 | OSV(変換前)のデータ | 実更後の選択肢         |
| S     1     石井:诸场2分降     0001:石井:诸场2分降       S     1     神山:诸场31分降     0008:神山:诸场2分禄       S     1     神山:诸场2分降     0001:石井:诸场2分禄       S     1     石井:诸场2个備     0000:石井:諸场2分禄       S     1     石井:诸场2个備     0001:石井:諸场2分禄       S     1     石井:诸场2个備     0001:石井:諸场2分禄       S     1     石井:诸场2个備     0001:石井:諸场2分禄       S     1     神山:諸场2分禄     0001:石井:諸场2分禄                                                                                                    | s      | 10           | 石井浦坊1分階      | 0000:石井清防1分解    |
| S         1         神山演動为分隊         0003:神山道動为分隊           S         1         神山演動为分隊         0004:神山道助为分隊           S         1         石井演動力子備         0001:石井満助力分隊           S         1         石井演動力子備         0001:石井満助力分隊           S         1         石井演動为学備         0001:石井満助力分隊           S         1         石井演動為署1分         0003:神山道動为2分隊           S         1         神山演動为署2分         0004:神山道動为2分隊                                                                                                    | S      | 1            | 石井消防2分隊      | 0001:石井消防2分隊    |
| S         1         神山演歌な2分隊         0001 : 1神武歌な2分隊           S         1         石井消散方1予備         0001: 石井清防な2分隊           S         1         石井清市方2分階         0001: 石井清防な2分隊           S         1         神山清都方書1分         0001: 石井清防な2分隊           S         1         神山清都方書2分         0003: 神山清都方言分隊                                                                                                    | S      | -1           | 神山;商防1分降     | 0003:神山5尚防1分隊   |
| S         1         石井湾坊1予備         0000:石井湾坊1分隊           S         1         石井湾坊2予備         0001:石井湾坊2分隊           S         1         沖山湾坊署1公         0009:中山湾坊7分隊           S         1         沖山湾坊署2分         0004:沖山湾坊2分隊                                                                                                    | S      | 1            | 种山的西方2分6季    | 0004:神山山湖东2分载   |
| S         1         石井消防2子備         0001:石井消防2分隊           S         1         沖山消防第第1分         0003:沖山消防力分隊           S         1         沖山消防方署2分         0004:沖山消防方2分隊                                                                                                    | S      | 1            | 石井消防1予備      | 0000:石井浦防1分隊    |
| S         1         沖山清政志署1分         00002:沖山清政方1分時           S         1         沖山清政方署2分         0004:沖山清政方2分時                                                                                                    | S      | 1            | 石井消防2予備      | 0001:石井消防2分隊    |
| S 1 种山诊能方置2分 0004: 种山立海药2分称                                                                                                    | S      | 1            | 神山游游易署1分     | 0003: 神山高屿15月移  |
|                                                                                                    | S      | 1            | 神山;海方署2分     | 0004: 神山」。尚防2分隊 |
|                                                                                                    |        |              |              |                 |

ファイル識別は「S]、CSVの列番号は「1」とする。

CSV(変換前)のデータは、各署で使用しているすべての救急隊名を指定する。 変更後の選択肢では上記の救急隊名がオンライン処理で登録した救急隊のどれに該当す るか指定する。 CD内「医療機関」フォルダには、各都道府県の病院データが登録されています。 新しい医療機関は登録されていないことがありますが、解凍し使用してみて下さい。

01Iryou.EXE …… 北海道 02Iryou.EXE …… 青森県 03Iryou.EXE …… 岩手県 04Iryou.EXE …… 宮城県 05Iryou.EXE …… 秋田県 06Iryou.EXE …… 山形県 07Iryou.EXE …… 福島県 08Iryou.EXE …… 茨城県 09Iryou.EXE …… 栃木県 10Iryou.EXE …… 群馬県 11Iryou.EXE …… 埼玉県 12Iryou.EXE …… 千葉県 13Iryou1.EXE …… 東京都1 (未作成) 13Iryou2.EXE …… 東京都 2 (未作成) 14Iryou.EXE …… 神奈川県 15Iryou.EXE …… 新潟県 (未作成) 16Iryou.EXE …… 富山県 17Iryou.EXE …… 石川県 18Iryou.EXE …… 福井県 19Iryou.EXE …… 山梨県 (未作成) 20Iryou.EXE …… 長野県 (未作成) 21Iryou.EXE …… 岐阜県 22Iryou.EXE …… 静岡県 23Iryou.EXE …… 愛知県 (未作成) 24Iryou.EXE …… 三重県 25Iryou.EXE …… 滋賀県(未作成) 26Iryou.EXE …… 京都府 (未作成) 27Iryou.EXE …… 大阪府(未作成) 28Iryou.EXE …… 兵庫県 29Iryou.EXE …… 奈良県 30Iryou.EXE …… 和歌山県 (未作成) 31Iryou.EXE …… 鳥取県 (未作成) 32Iryou.EXE …… 島根県 (未作成) 33Iryou.EXE …… 岡山県 34Iryou.EXE …… 広島県 (未作成) 35Iryou.EXE …… 山口県 (未作成) 36Iryou.EXE …… 徳島県 37Iryou.EXE …… 香川県 38Iryou.EXE …… 愛媛県 39Iryou.EXE …… 高知県 40Iryou.EXE …… 福岡県 41Iryou.EXE …… 佐賀県 (未作成) 42Iryou.EXE …… 長崎県 (未作成) 43Iryou.EXE …… 熊本県 (未作成) 44Iryou.EXE …… 大分県(未作成) 45Iryou.EXE …… 宮崎県 (未作成) 46Iryou.EXE …… 鹿児島県 47Iryou.EXE …… 沖縄県